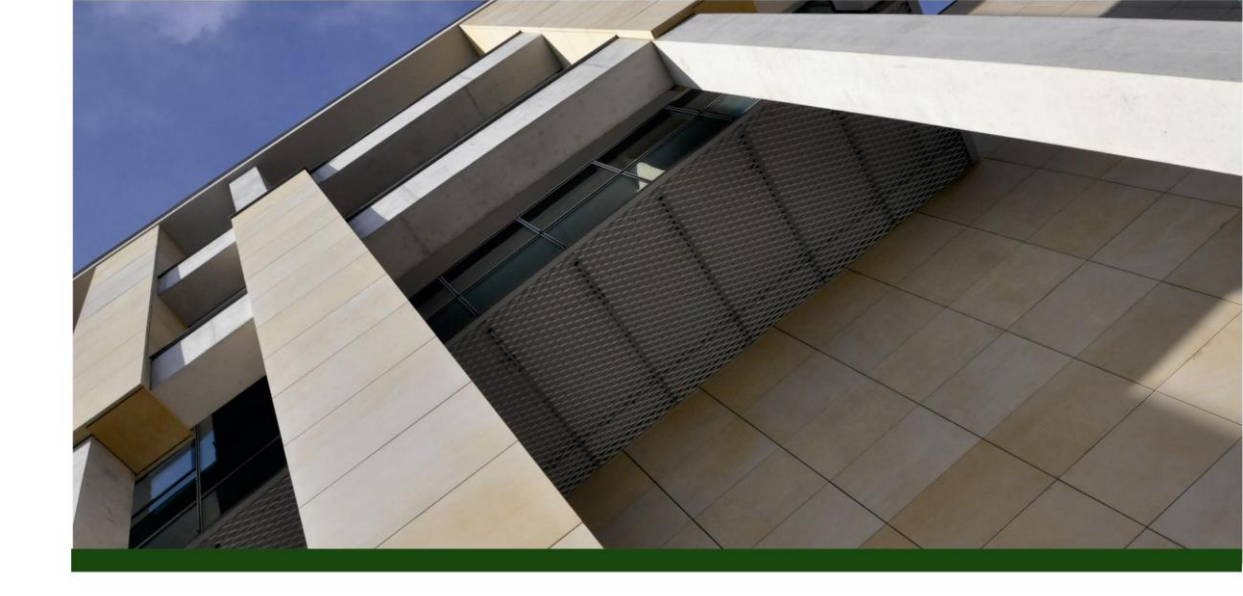

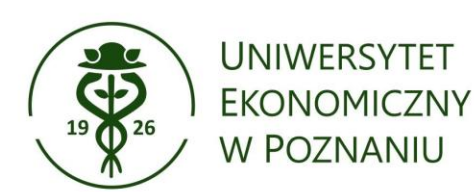

# Jak połączyć profil autora (Author ID) w bazie Scopus z identyfikatorem ORCID?

oprac. Oddział Informacji Naukowej Biblioteki Głównej UEP

#### Wejdź na stronę ORCID https://orcid.org/ i wybierz zakładkę Sign In

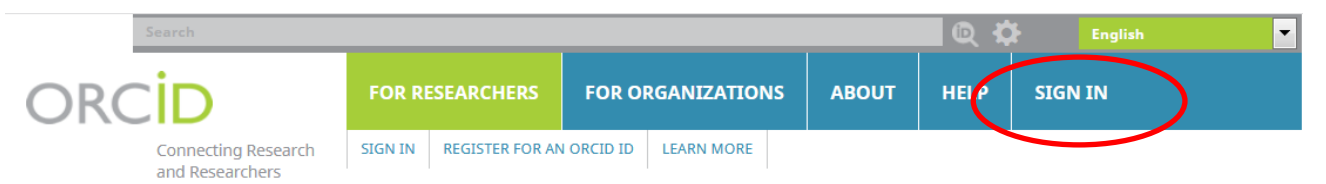

5,385,042 ORCID iDs and counting. See more...

#### DISTINGUISH YOURSELF IN THREE EASY STEPS

ORCID provides a persistent digital identifier that distinguishes you from every other researcher and, through integration in key research workflows such as manuscript and grant submission, supports automated linkages between you and your professional activities ensuring that your work is recognized. Find out more

REGISTER Get your unique ORCID identifier Register now! Registration takes 30 seconds.

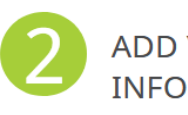

ADD YOUR INFO Enhance your ORCID record with your professional information and link to your other identifiers (such as Scopus or ResearcherID or LinkedIn).

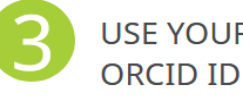

USE YOUR Include your ORCID identifier on your Webpage, When you submit publications, apply for grants, and in any research workflow to ensure you get credit for your work.

## LATEST NEWS Mon, 08 Oct 2018 Announcing the ORCID Board Slate for 2019

Fri, 05 Oct 2018 Hong Kong ORCID Roundtable

Thu, 04 Oct 2018 Ch-ch-ch-Changes: Lots and Lots of Changes

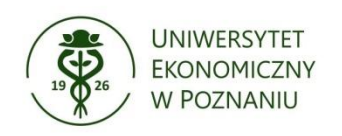

#### Zaloguj się do Twojego profilu ORCID

| ORCID                                  | FOR RESEARCHERS                          | FOR ORGANIZATIONS       | ABOUT  | HELP    | SIGN IN                             |  |  |
|----------------------------------------|------------------------------------------|-------------------------|--------|---------|-------------------------------------|--|--|
| Connecting Research<br>and Researchers | SIGN IN REGISTER FOR A                   | N ORCID ID LEARN MORE   |        |         |                                     |  |  |
|                                        |                                          |                         |        | 5,385,0 | 42 ORCID iDs and counting. See more |  |  |
|                                        |                                          |                         |        |         |                                     |  |  |
| Sign into ORCID or Register now        |                                          |                         |        |         |                                     |  |  |
|                                        | Personal account 🎰 Institutional account |                         |        |         |                                     |  |  |
| Sign in with your ORCID account        |                                          |                         |        |         |                                     |  |  |
|                                        | Email or ORCID iD                        |                         |        |         |                                     |  |  |
|                                        | Email or ORCID iD                        |                         |        |         |                                     |  |  |
|                                        | ORCID password                           |                         |        |         |                                     |  |  |
|                                        | ORCID password                           |                         |        |         |                                     |  |  |
|                                        |                                          | Sign into ORCID         |        |         |                                     |  |  |
|                                        | Forgotten your p                         | assword? Reset it here  |        |         |                                     |  |  |
|                                        | Sign in wi                               | ith a social media acco | ount 🕄 |         |                                     |  |  |

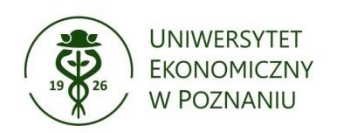

#### W zakładce Works kliknij add some now

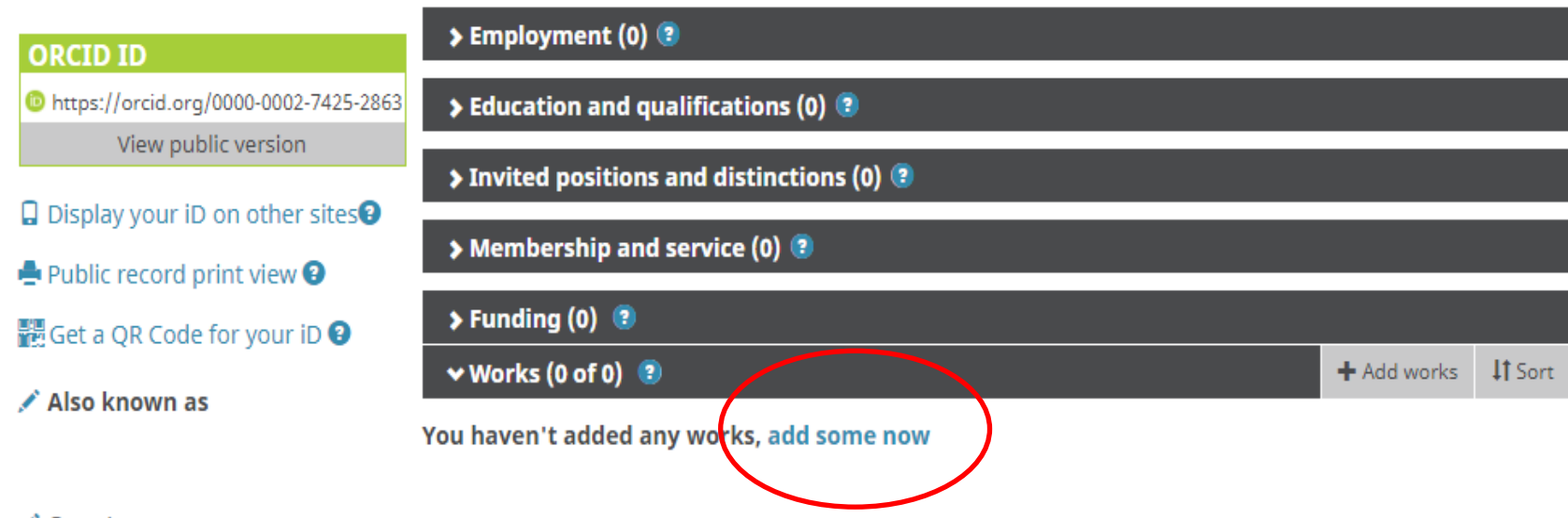

Country Poland

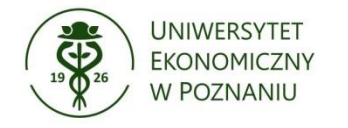

#### Wyszukaj z listy bazę Scopus – Elsevier

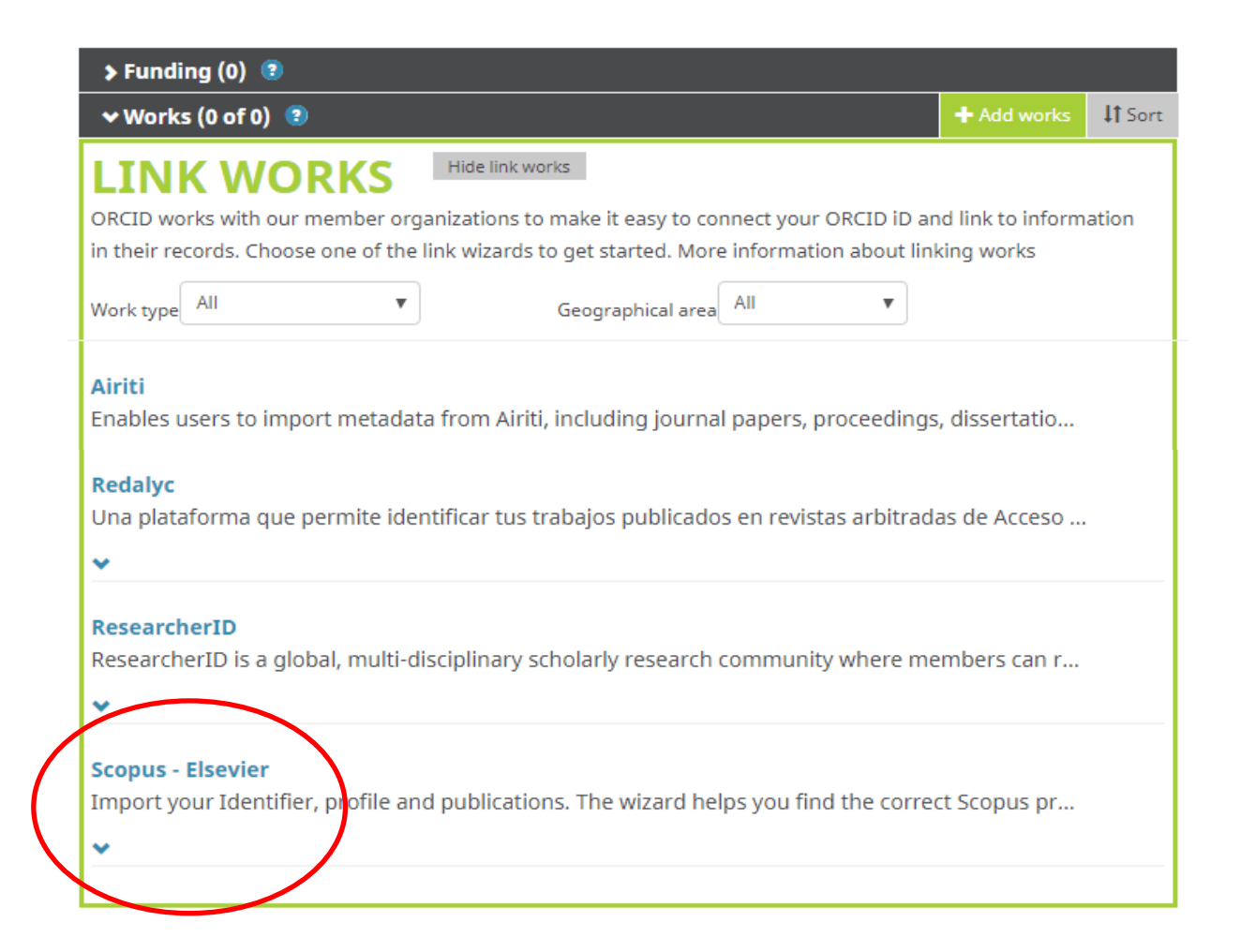

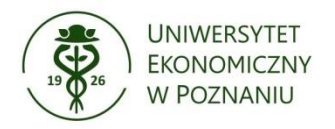

Potwierdź zgodę na dostęp bazy Scopus do Twoich danych w profilu ORCID i kliknij Authorize

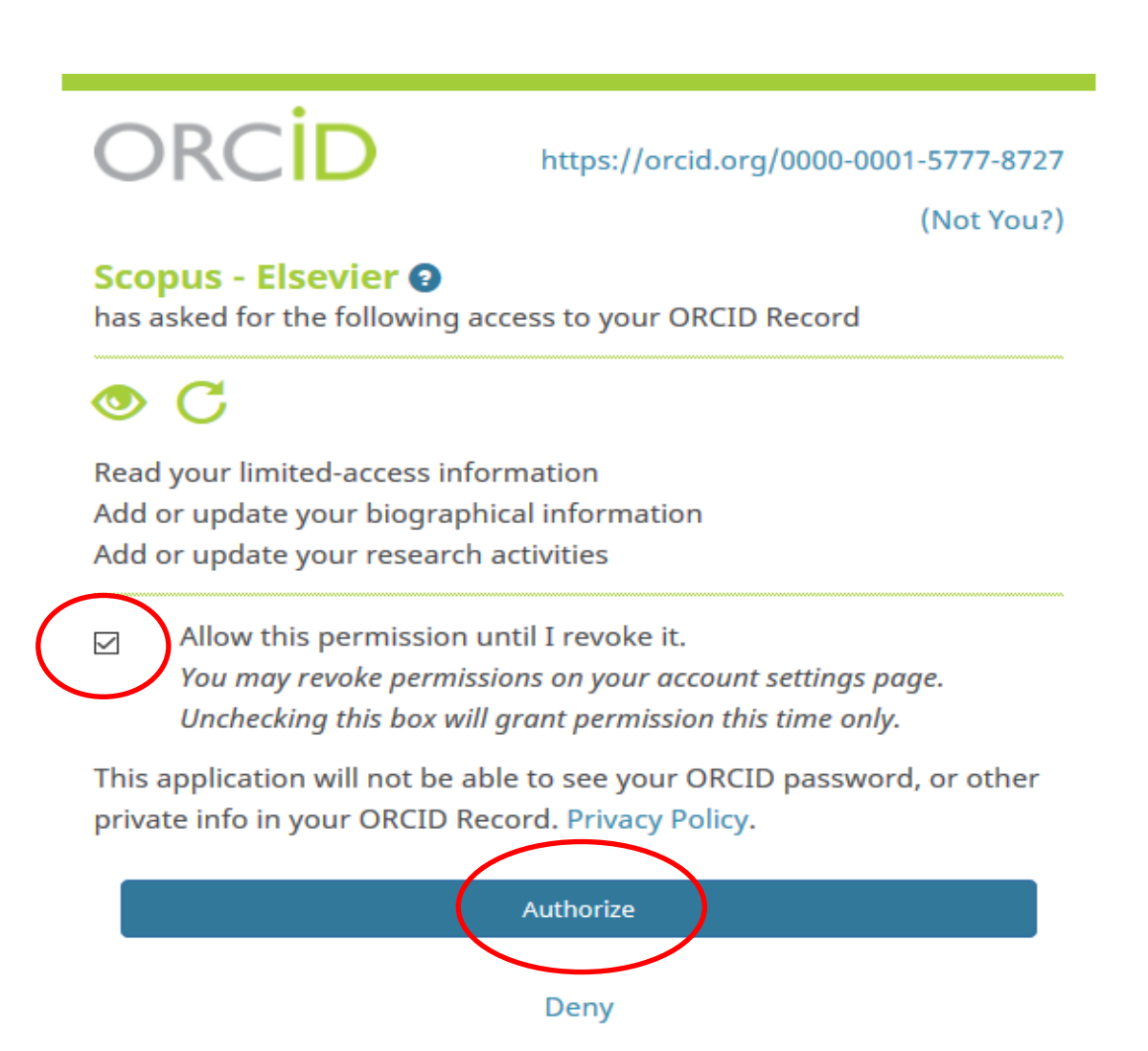

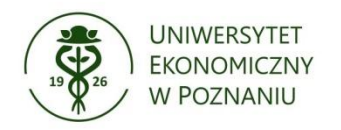

#### Po uzyskaniu autoryzacji następuje przekierowanie do bazy Scopus, zaznacz swój profil i kliknij Next

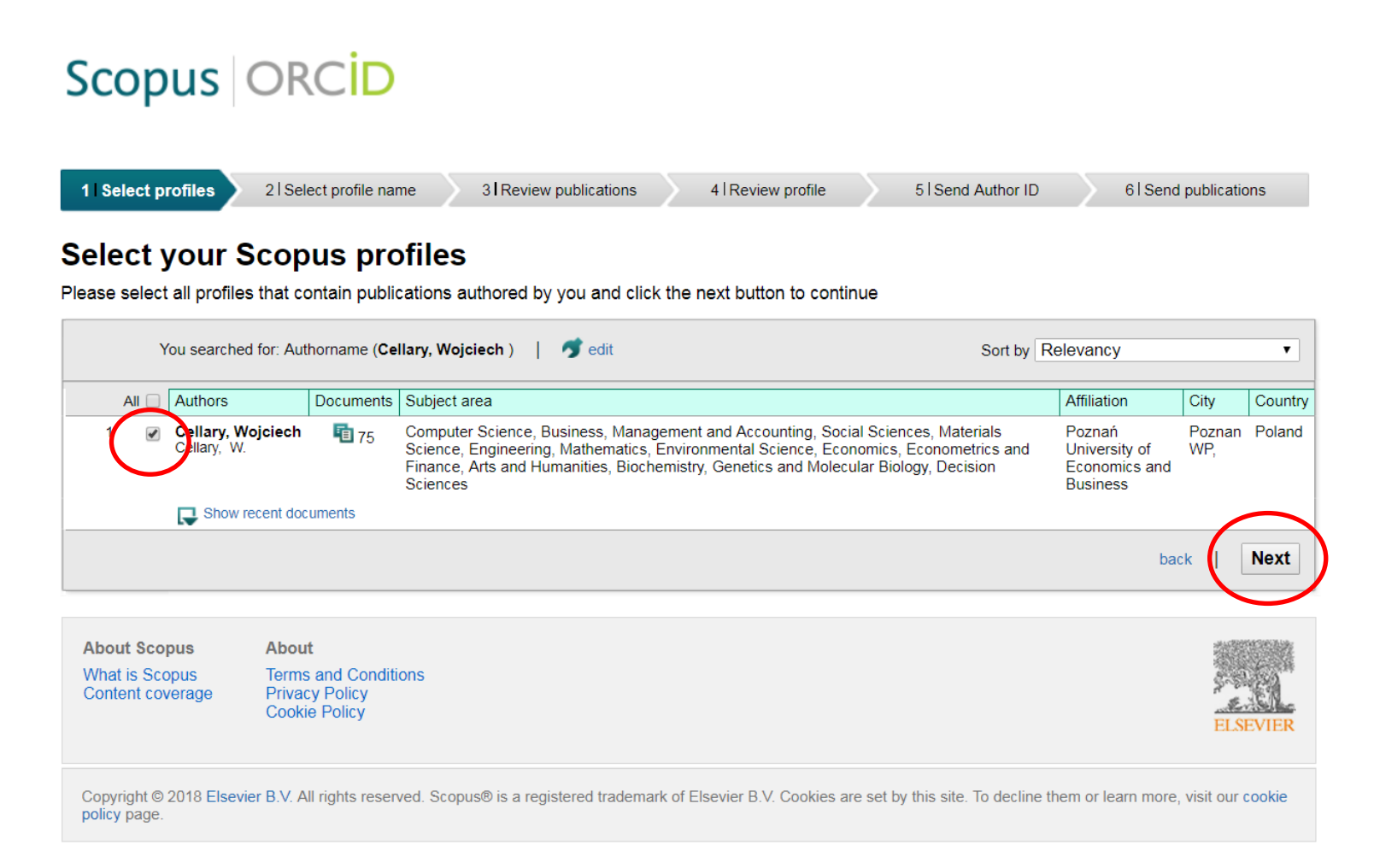

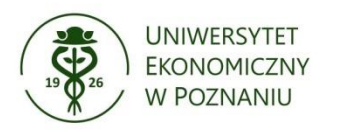

Wybierz preferowaną nazwę swojego profilu i kliknij Next

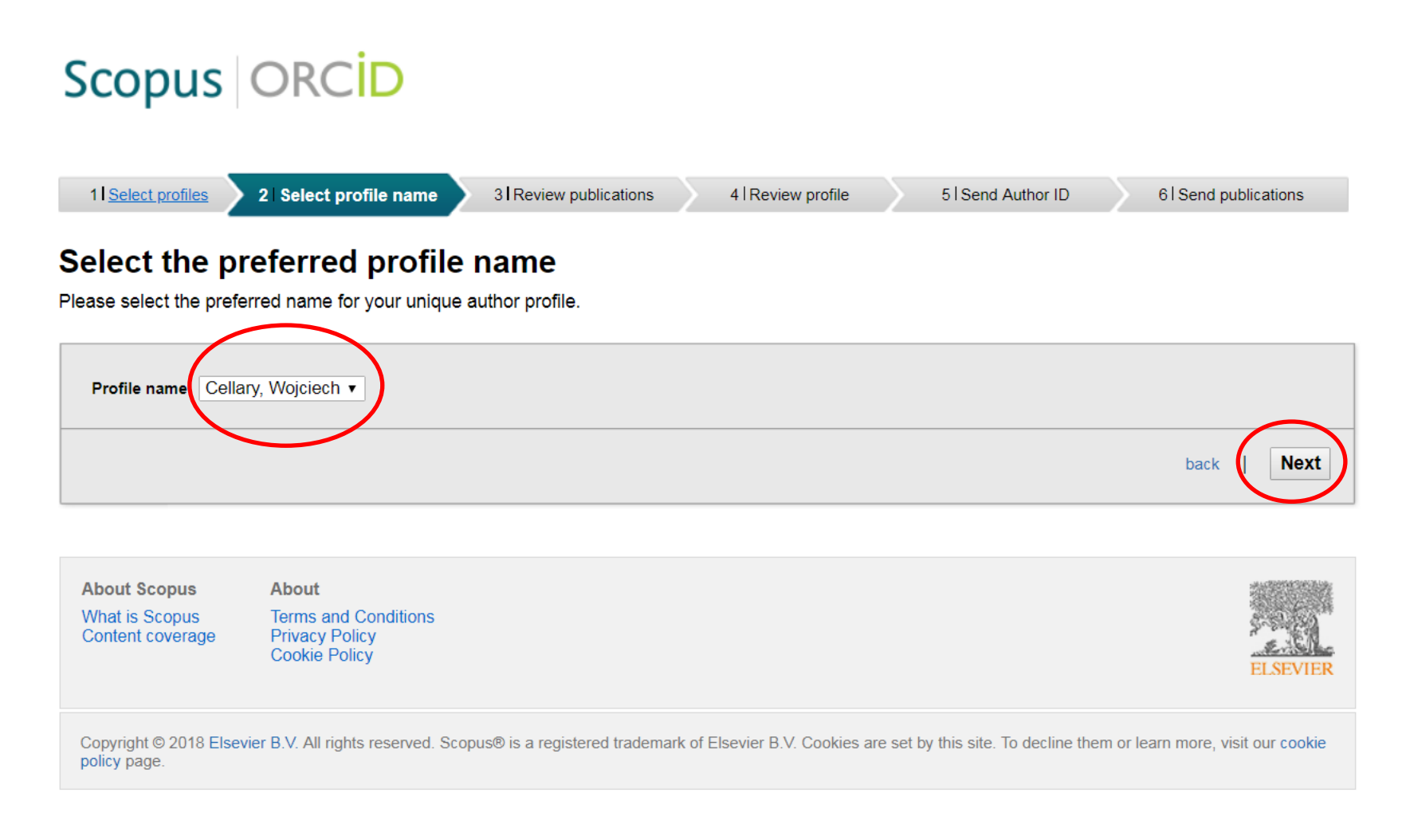

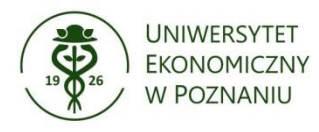

Z listy publikacji wybierz swoje prace i kliknij 📀

### Scopus ORCID

| 1 Select p              | profiles 2   <u>Select profile name</u> 3   <b>Review pu</b>                                                                                        | ublications 4 Review profile                      | 5    | Send Author ID                                                                                   | 6   Send publications                                              |   |
|-------------------------|----------------------------------------------------------------------------------------------------|---------------------------------------------------|------|--------------------------------------------------------------------------------------------------|--------------------------------------------------------------------|---|
| Review<br>Please indica | your authored publications<br>ate below which of the 75 publications are authored                                                                   | by you.                                           |      |                                                                                                  |                                                                    |   |
|                         |                                                                                                    |                                                   |      | Sort                                                                                             | t by Date (Newest)                                                 | • |
|                         | Document Title                                                                                                    | Author(s)                                         | Date | Source Title                                                                                     |                                                                    |   |
|                         | Guest Editorial: WWWJ Special Issue of the 17th<br>International Conference on Web Information<br>Systems Engineering (WISE 2016)<br>View in Scopus | Cellary, W.,Wang, H.,Zhang, Y.                    | 2018 | World Wide Web 21 (4                                                                             | ł) ,pp.1037                                                        | • |
|                         | Preface<br>View in Scopus                                                                                                    | Freund, L.E.,Cellary, W.                          | 2018 | Advances in Intelligent<br>601                                                                   | t Systems and Computing                                            |   |
|                         | Enabling technologies: Infrastructure for<br>collaborative enterprises: Editorial for WETICE 2017<br>conference<br>View in Scopus                   | Fugini, M.G.,Cellary, W.                          | 2017 | Proceedings - 2017 IE<br>Conference on Enablin<br>Infrastructure for Colla<br>WETICE 2017 ,pp.xi | EE 26th International<br>ng Technologies:<br>borative Enterprises, |   |
|                         | Guest editorial: WWWJ special issue of the 16th<br>International Conference on Web Information<br>Systems Engineering (WISE 2015)<br>View in Scopus | Cellary, W.,Li, T.,Wang, J.,Wang,<br>D.,Zhang, Y. | 2017 | World Wide Web 20 (1                                                                             | )                                                                  |   |

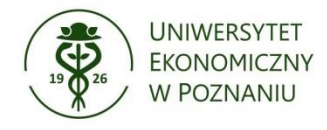

#### W przypadku braku publikacji możesz je wyszukać klikając Search for missing documents i dołączyć do profilu

|            | Guest editorial: WWWJ special issue of the 16th<br>International Conference on Web Information<br>Systems Engineering (WISE 2015)<br>View in Scopus                     | Cellary, W.,Li, T.,Wang, J.,Wang,<br>D.,Zhang, Y. | 2017 World Wide Web 20 (1)                                                                                      |
|------------|----------------------------------------------------------------------------------------------------|---------------------------------------------------|----------------------------------------------------------------------------------------------------|
| 8          | Permanent Blocking in Computer Systems with<br>Nonpreemptible Resources.<br>View in Scopus                                                                              | Cellary, Wojciech                                 | 2017 Archiwum Automatyki i Telemechaniki 26 (181)<br>,pp.477                                                    |
|            | Anonymous pico-payments for internet of things<br>View in Scopus                                                                                                    | Rykowski, J.,Cellary, W.                          | 2016 Enriching Urban Spaces with Ambient Computing,<br>the Internet of Things, and Smart City Design<br>,pp.114 |
|            | Erratum: Evaluation of learners' attitude toward<br>learning in ARIES augmented reality environments<br>(Computers and Education (2013) 68 (570-585))<br>View in Scopus | Wojciechowski, R.,Cellary, W.                     | 2016 Computers and Education 95 ,pp.353                                                                         |
| $\bigcirc$ | Preface                                                                                                    | Cellary, W.,Mokbel, M.F.,Wang, J.,Wang,           | 2016 Lecture Notes in Computer Science (including                                                               |
|            |                                                                                                    | (                                                 | Search for missing documents back   Next                                                                        |

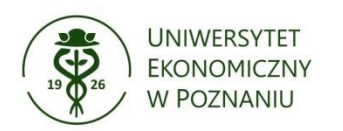

al. Niepodległości 10, 61-875 Poznań tel. +48 61 856 90 00 fax +48 61 852 57 22

#### Po wybraniu Twoich publikacji kliknij Next

### Scopus ORCID

| 1                 | Select profiles 2 Select profile name 3 Rev                                                                                       | view publications 4 Review profile                |      | 5   Send Author ID 6   Send publications                                                                                                    |          |  |  |  |
|-------------------|----------------------------------------------------------------------------------------------------|---------------------------------------------------|------|----------------------------------------------------------------------------------------------------|----------|--|--|--|
| <b>Re</b><br>Plea | Review the Scopus profile<br>Please review the information below to ensure that the data to be sent to ORCID is correct.          |                                                   |      |                                                                                                    |          |  |  |  |
|                   | Profile: Cellary, Wojciech                                                                                                    |                                                   |      |                                                                                                    |          |  |  |  |
| 1                 | Guest Editorial: WWWJ Special Issue of the 17th<br>International Conference on Web Information Systems<br>Engineering (WISE 2016) | Cellary, W.,Wang, H.,Zhang, Y.                    | 2018 | World Wide Web 21 (4) ,pp.1037                                                                                                    | <b>^</b> |  |  |  |
| 2                 | Preface                                                                                                    | Freund, L.E.,Cellary, W.                          | 2018 | Advances in Intelligent Systems and Computing 601                                                                                                    |          |  |  |  |
| 3                 | Enabling technologies: Infrastructure for collaborative<br>enterprises: Editorial for WETICE 2017 conference                      | Fugini, M.G.,Cellary, W.                          | 2017 | Proceedings - 2017 IEEE 26th International<br>Conference on Enabling Technologies: Infrastructure<br>for Collaborative Enterprises, WETICE 2017 ,pp.xi |          |  |  |  |
| 4                 | Guest editorial: WWWJ special issue of the 16th<br>International Conference on Web Information Systems<br>Engineering (WISE 2015) | Cellary, W.,Li, T.,Wang, J.,Wang, D.,Zhang,<br>Y. | 2017 | World Wide Web 20 (1)                                                                                                    |          |  |  |  |
| 5                 | Permanent Blocking in Computer Systems with<br>Nonpreemptible Resources.                                                          | Cellary, Wojciech                                 | 2017 | Archiwum Automatyki i Telemechaniki 26 (181)<br>,pp.477                                                                                                | *        |  |  |  |
|                   |                                                                                                    |                                                   |      | back   Ne                                                                                                    | ext      |  |  |  |

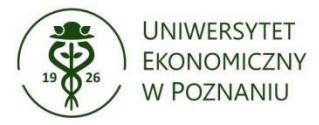

Podaj Twój adres e-mail i kliknij Send Author ID

### Scopus ORCID

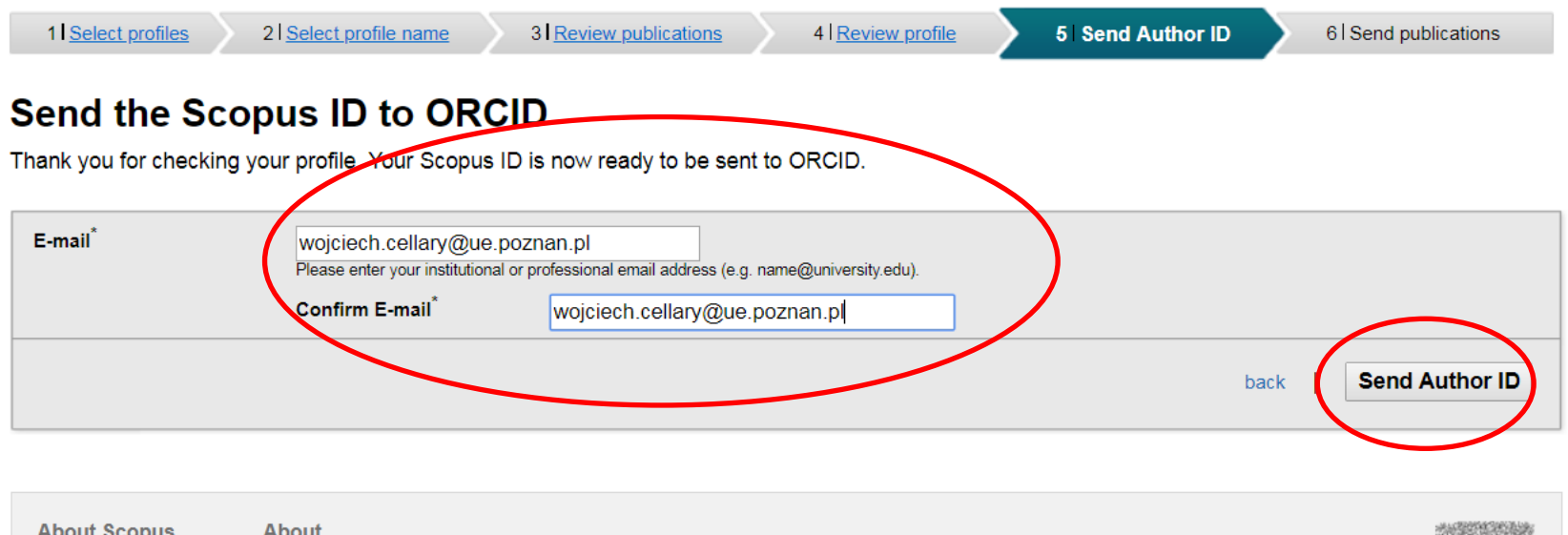

 About Scopus
 About

 What is Scopus
 Terms and Conditions

 Content coverage
 Privacy Policy

 Cookie Policy
 Cookie Policy

Copyright © 2018 Elsevier B.V. All rights reserved. Scopus® is a registered trademark of Elsevier B.V. Cookies are set by this site. To decline them or learn more, visit our cookie policy page.

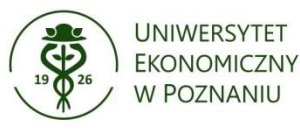

Wyraź zgodę na przesłanie danych do profilu ORCID i kliknij Send my publication list

### Scopus ORCID

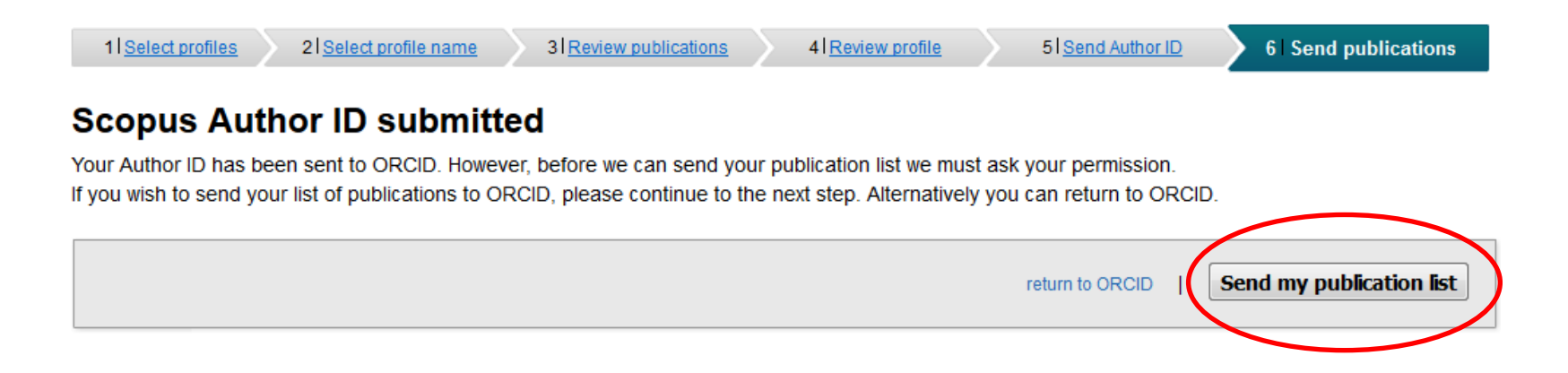

Twoje publikacje zostały dodane do profilu ORCID

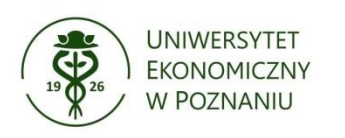